# || Parallels<sup>®</sup>

### **REST API: CSRF Failed: Referer checking failed - no Referer.**

• Parallels Secure Workspace

## Symptoms

When using the REST API in a secure context (https), the following error is shown:

{"detail":"CSRF Failed: Referer checking failed - no Referer."}

### Cause

After initially obtaining the CSRF token, a referer should also be present.

### Resolution

Add the referer in the header data of the HTTP request to the REST API.

#### For example, in PowerShell:

```
$session = New-Object Microsoft.PowerShell.Commands.WebRequestSession
# Login to the Workspace
$login_params = @{
username='x';
password='x';
privacy_policy_accepted='true';
logout_other_sessions='true';
login_without_admin_rights= 'true';
} | ConvertTo-Json
$login_url = 'https://10.1.2.3/api/v2/sessions/'
Invoke-RestMethod -Method 'post' $login_url -Body $login_params
                                                                    -WebSession $session -ContentType 'a
# Extract csrftoken from cookie and set the x-csrftoken header for
$csrftoken = $session.Cookies.GetCookies($login_url)['csrftoken'].Value
# Add for next call
$session.Headers.Add('x-csrftoken', $csrftoken)
$session.Headers.Add('Referer', 'https://10.1.2.3/')
```

© 2024 Parallels International GmbH. All rights reserved. Parallels, the Parallels logo and Parallels Desktop are registered trademarks of Parallels International GmbH. All other product and company names and logos are the trademarks or registered trademarks of their respective owners.